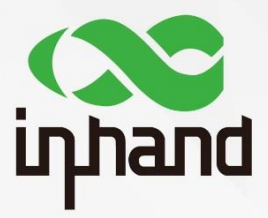

# InRouter 600 APPLICATION GUIDE FOR WLAN USAGE

Version: V1.0 Date: 2019.03

InHand Networks Global Leader in Industrial IoT

## Contents

| 1. Abstract        | 1 |
|--------------------|---|
| 2. Configuration   | 1 |
| 3. Test and Verify | 5 |

## 1. Abstract

This application guide shows how to configure IR600 using WLAN.

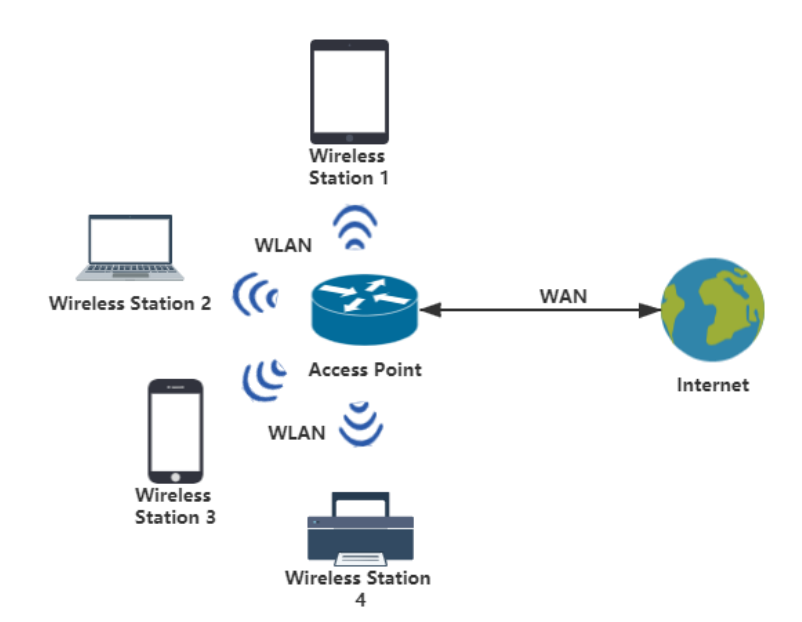

The above figure shows a simple WLAN. Access Point (AP) provides Wireless Access Service. It allows other wireless devices to access. Station (STA) is similar as the network terminal. It can access to AP, but other wireless devices cannot access to it. With WLAN, we can greatly improve the flexibility and mobility of the network.

## 2. Configuration

**2.1** Click **Network**  $\rightarrow$  **WAN**, select the WAN **Type** as **DHCP** and then click **Apply**.

|                        | WAN                             |
|------------------------|---------------------------------|
| Туре                   | Dynamic Address (DHCP) <b>▼</b> |
| Shared Connection(NAT) |                                 |
| Default Route          |                                 |
| MAC Address            | 00:18:05:0E:5D:5A Default Clone |
| MTU                    | Default • 1500                  |
|                        |                                 |
|                        |                                 |
| Apply Cancel           |                                 |

#### 2.2 AP mode

1) Click Network  $\rightarrow$  Switch WLAN Mode

|              | Switch WLAN Mode            |
|--------------|-----------------------------|
| WLAN Type    | AP (*Reboot to take effect) |
| Apply Cancel | AP                          |

Please select **AP** and click **Apply**.

#### 2) Click System $\rightarrow$ Reboot

Please reboot the router when the WLAN Type is changed. The reboot may take tens of seconds.

#### 3) Click **Network** $\rightarrow$ **WLAN**, enable **WLAN**

|                   | WLAN                                                                                                  |
|-------------------|----------------------------------------------------------------------------------------------------|
| Enable            |                                                                                                    |
| SSID Broadcast    |                                                                                                    |
| Mode              | 802.11b/g/n 🔻                                                                                         |
| Channel           | 11 • (Note: if you want to use wireless WDS function, the channel must be consistent with the top AP) |
| SSID              | inhand                                                                                                |
| Auth Mode         | SHARED •                                                                                              |
| Encryption Method | WEP V                                                                                                 |
| Key               | ••••                                                                                                  |
| Bandwidth         | 20MHz 🔻                                                                                               |
| Enable WDS        |                                                                                                    |
|                   |                                                                                                    |
| Apply Cancel      |                                                                                                    |

#### 4) Name **SSID**

You can name your WLAN at will. Then the wireless device can search the WLAN.

#### 5) Choose Auth Mode

The default value is **OPEN**. That means everyone can connect to your WLAN. Otherwise, please select an authorization mode as you need. Here **SHARED** is as a testing example.

| SHARED •       |  |
|----------------|--|
| OPEN           |  |
| SHARED         |  |
| WEPAUTO        |  |
| WPA-PSK        |  |
| WPA            |  |
| WPA2-PSK       |  |
| WPA2           |  |
| WPA/WPA2       |  |
| WPAPSK/WPA2PSK |  |

#### 6) Select Encryption Method and set Key (optional)

If the **Encryption Method** choice is **NONE**, please skip this step. After setting the key, only the user with correct key can connect to the WLAN.

#### 7) Click Apply

#### 2.3 STA Mode

#### 1) Click Network → Switch WLAN Mode

|     |         |        | Switch WLAN Mode               |  |
|-----|---------|--------|--------------------------------|--|
| WLA | AN Type |        | STA ▼ (*Reboot to take effect) |  |
|     |         |        | AP                             |  |
|     | Apply   | Cancel |                                |  |

Please select STA and click Apply.

#### 2) Click System $\rightarrow$ Reboot

Please reboot the router when the WLAN Type is changed. The reboot may take tens of seconds.

#### 3) Click Network $\rightarrow$ WAN(STA), select DHCP

|                        | WAN(STA)                        |
|------------------------|---------------------------------|
| Туре                   | Dynamic Address (DHCP) <b>▼</b> |
| Shared Connection(NAT) | ✓                               |
| Default Route          | ✓                               |
| MAC Address            | 00:18:05:0E:5D:5C               |
| MTU                    | Default V 1500                  |
|                        |                                 |
|                        |                                 |
| Apply Cancel           |                                 |

Remember to click Apply!

- 4) Click **Network**  $\rightarrow$  **WLAN Client** and enable it
- 5) Click **Scan** and find the WLAN you want to connect, then click **Connect**.

|         |             |                   | WLAN Client            |           |         |           |
|---------|-------------|-------------------|------------------------|-----------|---------|-----------|
| Channel | SSID        | BSSID             | Security               | Signal(%) | Mode    | Select AP |
| 1       | SNQU        | 44:d1:fa:64:06:2a | NONE                   | 29        | 11b/g/n | Connect   |
| 1       | DH-3        | 24:69:68:14:89:25 | WPA1PSKWPA2PSK/AES     | 34        | 11b/g/n | Connect   |
| 6       | SNQU        | 44:d1:fa:64:05:f2 | NONE                   | 39        | 11b/g/n | Connect   |
| 9       | Xfan-NEWIFI | 20:76:93:40:9b:c4 | WPA1PSKWPA2PSK/AES     | 15        | 11b/g/n | Connect   |
| 11      | SNQU        | 44:d1:fa:64:06:46 | NONE                   | 24        | 11b/g/n | Connect   |
| 11      | Inhand-CD   | 84:a9:c4:5f:71:c1 | WPA1PSKWPA2PSK/TKIPAES | 39        | 11b/g/n | Connect   |
| 6       | WLANtest    | 62:d0:ad:d3:d8:08 | WPA2PSK/AES            | 86        | 11b/g/n | Connect   |

Back Refresh

6) Fill in the password (if needed) and then click **Apply**.

|                   |               | WLAN Client |
|-------------------|---------------|-------------|
| Enable            |               |             |
| Mode              | 802.11b/g/n 🔻 |             |
| SSID              | WLANtest Scan |             |
| Auth Mode         | WPA2-PSK V    |             |
| Encryption Method | AES V         |             |
| WPA/WPA2 PSK      | ••••••        |             |
|                   |               |             |
| Apply Cancel      |               |             |

#### 2.4 WDS Function (only for AP mode)

WDS is used to expand the coverage of wireless signal and enhance the signal strength. Before configuring WDS, please confirm that the main router has been configured and the WDS function of the main router is **closed**.

#### 1) Tick Enable WDS

| Enable WDS        | <b>v</b>          |                              |
|-------------------|-------------------|------------------------------|
| Default Route     | ✓                 |                              |
| Bridged SSID      | WLANtest          |                              |
| Bridged BSSID     | f2:d8:1e:52:21:91 | (Example: 00:11:22:33:44:55) |
|                   | Scan              |                              |
| Auth Mode         | WPA2-PSK V        |                              |
| Encryption Method | AES 🔻             |                              |
| WPA/WPA2 PSK      | ••••••            |                              |
|                   |                   |                              |
| Apply Cancel      |                   |                              |

2) Fill in the information of bridged main router

Bridged SSID is the name of the main router.

Bridged BSSID is the MAC address of the main router.

Please click Scan.

| WLAN    |          |                   |                    |           |         |           |
|---------|----------|-------------------|--------------------|-----------|---------|-----------|
| Channel | SSID     | BSSID             | Security           | Signal(%) | Mode    | Select AP |
| 1       | SNQU     | 44:d1:fa:64:06:2a | NONE               | 39        | 11b/g/n | Connect   |
| 1       | DH-3     | 24:69:68:14:89:25 | WPA1PSKWPA2PSK/AES | 29        | 11b/g/n | Connect   |
| 6       | WLANtest | f2:d8:1e:52:21:91 | WPA2PSK/AES        | 86        | 11b/g/n | Connect   |
| 6       | SNQU     | 44:d1:fa:64:05:f2 | NONE               | 44        | 11b/g/n | Connect   |

Find the main router and click **Connect**. If there is no target router, please click **Refresh**.

### 3. Test and Verify

#### 3.1 Test AP mode

After configuring, the SSID name can be searched on a wireless device. After connection, the wireless device should access to the Internet.

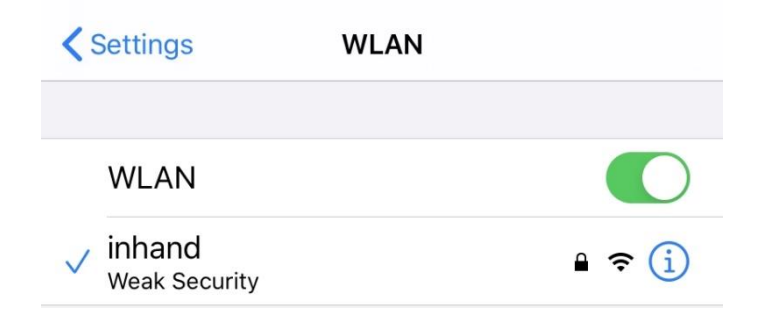

#### 3.2 Test STA mode

#### Click Status $\rightarrow$ WLAN

| WLAN    |             |                   |                        |           |         |           |
|---------|-------------|-------------------|------------------------|-----------|---------|-----------|
| Channel | SSID        | BSSID             | Security               | Signal(%) | Mode    | Status    |
| 1       | DH-3        | 24:69:68:14:89:25 | WPA1PSKWPA2PSK/AES     | 24        | 11b/g/n |           |
| 1       | SNQU        | 44:d1:fa:64:06:2a | NONE                   | 24        | 11b/g/n |           |
| 6       | SNQU        | 44:d1:fa:64:05:f2 | NONE                   | 39        | 11b/g/n |           |
| 11      | SNQU        | 44:d1:fa:64:06:46 | NONE                   | 24        | 11b/g/n |           |
| 11      | Inhand-CD   | 84:a9:c4:5f:71:c1 | WPA1PSKWPA2PSK/TKIPAES | 39        | 11b/g/n |           |
| 9       | Xfan-NEWIFI | 20:76:93:40:9b:c4 | WPA1PSKWPA2PSK/AES     | 0         | 11b/g/n |           |
| 11      | 8Q-6666     | 54:36:9b:0f:64:3e | NONE                   | 0         | 11b/g/n |           |
| 6       | WLANtest    | ce:03:b6:cb:21:2e | WPA2PSK/AES            | 86        | 11b/g/n | Connected |

As the figure shows, the WLAN which SSID is <u>WLANtest</u> is **connected**.

#### 3.3 Test WDS

Press **Windows + R** to open **Run** box. Type **cmd** and then click **OK**. Then the **cmd** block will show up.

Type command **ping** with the IP address of your main router and command **-t**, then press **Enter**. As the following figure shows, the bridged router is established successfully.

| C:\WINDOWS\system32>ping 192.168.20.1 -t |                 |            |                   |
|------------------------------------------|-----------------|------------|-------------------|
| Pinging 192                              | 2.168.20.1 with | n 32 bytes | s of data:        |
| Keply from                               | 192.168.20.1:   | bytes=32   | time=11ms TTL=64  |
| Reply from                               | 192.168.20.1:   | bytes=32   | time=4ms TTL=64   |
| Reply from                               | 192.168.20.1:   | bytes=32   | time=4ms TTL=64   |
| Reply from                               | 192.168.20.1:   | bytes=32   | time=3ms TTL=64   |
| Reply from                               | 192.168.20.1:   | bytes=32   | time=5ms TTL=64   |
| Reply from                               | 192.168.20.1:   | bytes=32   | time=230ms TTL=64 |

### **Contact Us**

Add: 3900 Jermantown Rd., Suite 150, Fairfax, VA 22030 USA E-mail: support@inhandneworks.com T: +1 (703) 348-2988 URL: www.inhandnetworks.com

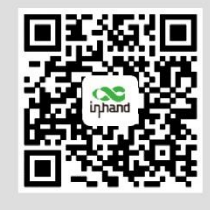

InHand Website

© 2019 InHand Networks Inc. All rights reserved.InHand Networks Inc. reserves the right to update or modify, this document at any time without prior notice.